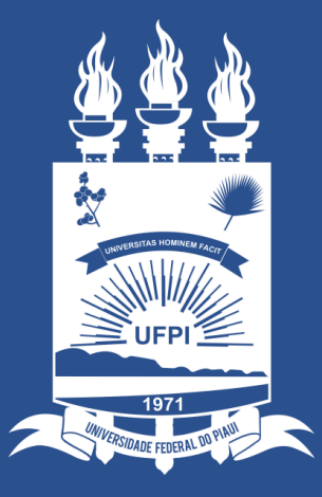

### UNIVERSIDADE FEDERAL DO PIAUÍ

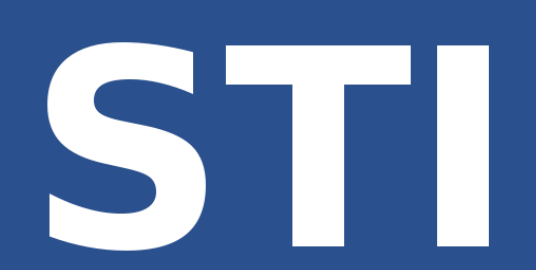

SUPERINTENDÊNCIA DE TECNOLOGIA DA INFORMAÇÃO

WWW.**TVNTI**.UFPI.BR

# TUTORIAL MÓDULO ESTÁGIO - SIGAA

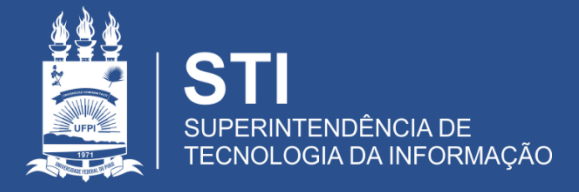

### Módulo de Estágio

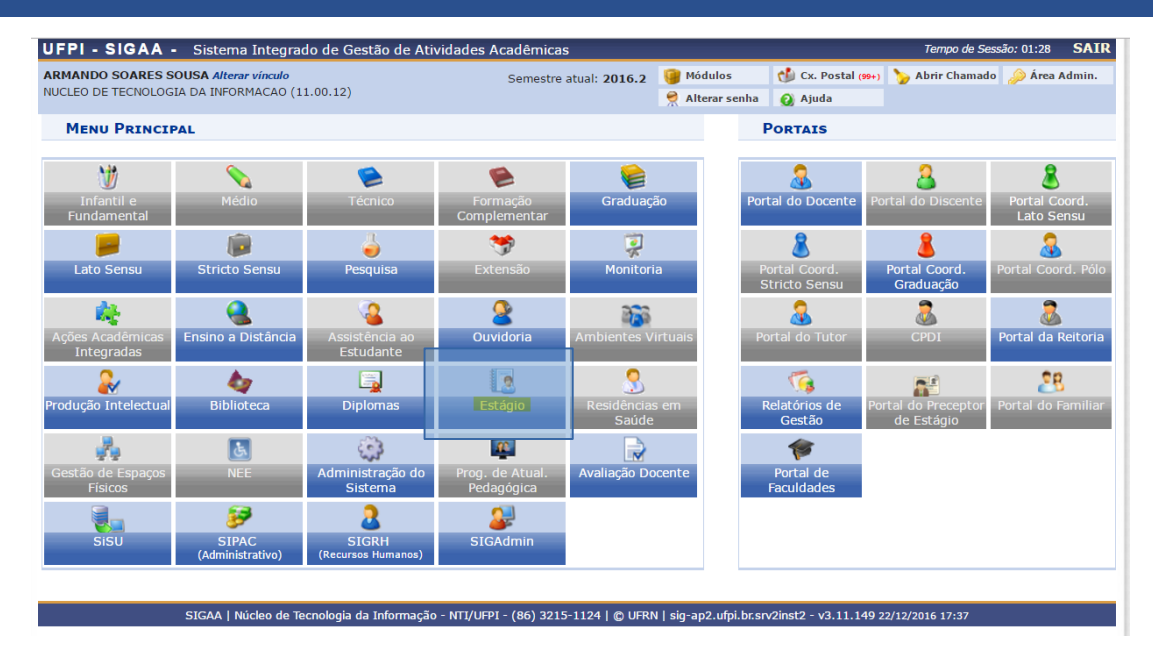

- SIGAA → ESTÁGIO
- Atender as demandas de Estágio Obrigatório dos Cursos de Graduação e da Coordenadoria Geral de Estágios – CGE.

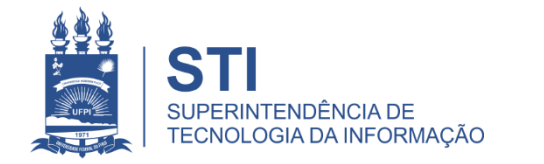

### Principais Benefícios do Módulo de Estágio

- Garantir a padronização das atividades de estágio;
- Automatizar a geração de documentos dos convênios;
- Automatizar a geração de documentos do estágio;
- Integração de dados referentes ao seguro contra acidentes;
- Integração dos dados dos alunos na plataforma SIG;
- Gerar dados quantitativos de forma automática;
- Distribuir as atividades de acompanhamento do estágio.

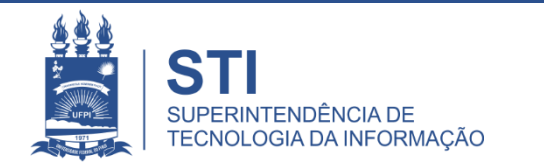

### Atores (Perfis) do Módulo de Estágio

- Gestor de Estágio
- Coordenador de Curso
- Coordenador de Estágio de Curso
- Professor Orientador
- Discente Estagiário

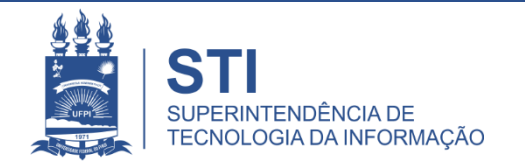

## Coordenador de Estágio

- Consultar Convênio
- Solicitar Convênio
- Cadastrar Estagiários
- Gerenciar Estagiários
- Gerar Certificado para Supervisor de Estágio

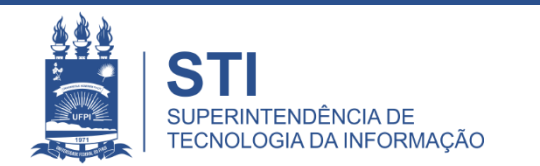

## Módulo Estágio

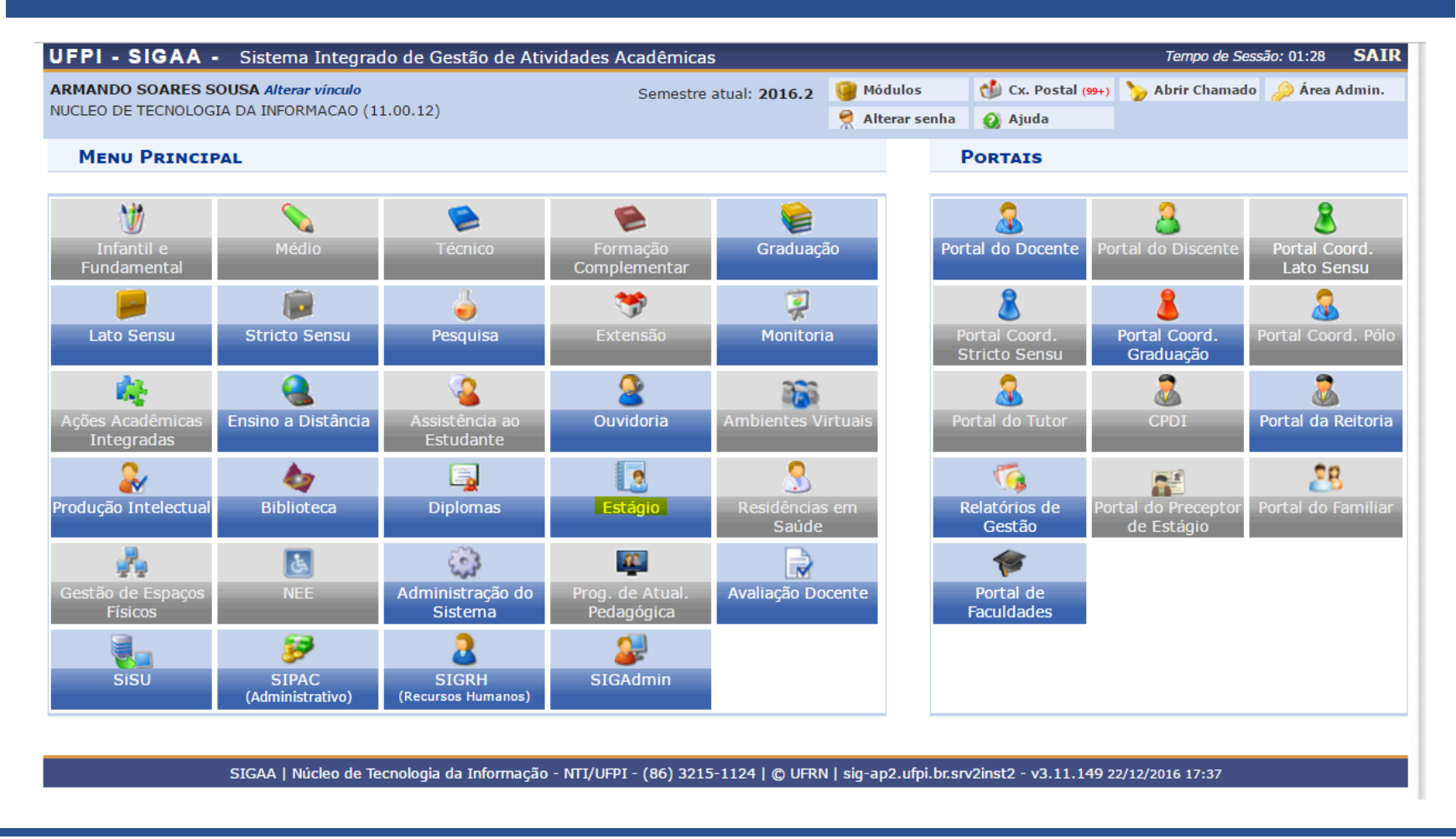

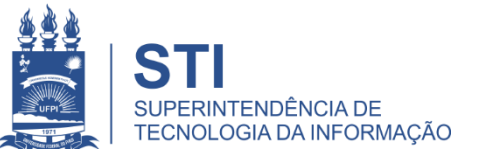

## Menu de Estágio

#### Coordenador(a) de Estágio

#### 🚨 Convenio de Estágio

- Solicitar Convênio de Estágio
- Consultar Convênio de Estágio

#### Certificados

Gerar Certificado para Supervisor de Estágio

#### 📔 Estagiário

Gerenciar Estagiários
 Cadastrar Estagiários

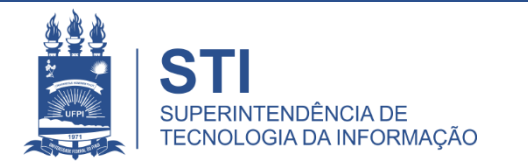

### Situações do Convênio

- **SUBMETIDO** Convênio cadastrado e não analisado pela CGE.
- RECUSADO Convênio submetido pelo curso, analisado pela CGE e recusado.
   É possível visualizar o motivo da recusa clicando no nome RECUSADO.
- ANALISADO Convênio que foi analisado pela CGE e os dados cadastrais estão corretos. É necessário imprimir o Termo de Convênio, colher as assinaturas do concedente e encaminhar as <u>duas vias do Termo assinado para</u> <u>a CGE</u>.
- APROVADO Convênio que o Termo já foi assinado (pelo Concedente e pela UFPI), a CGE anexa o Termo no sistema. <u>Somente concedente aprovado pode</u> receber estagiários.

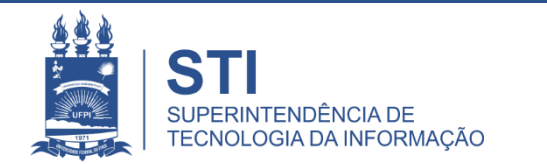

### Consultar Convênio

### Funcionalidade: SIGAA → Estágio → Coordenador(a) de Estágio → Convênios de Estágio → Consultar Convênio de Estágio

Permite consultar se existe convênio entre a UFPI e empresa que pretende receber estagiários. Caso exista convênio APROVADO, esta empresa/instituição está apta a receber estagiários.

O Coordenador(a) de Estágio pode visualizar Termo de Convênio de Estágio para convênios com situação ANALISADO ou APROVADO.

O Coordenador(a) de Estágio só altera dados de convênio solicitado por ele e que esteja com situação SUBMETIDO.

Não é possível ao Coordenador(a) de Estágio alterar dados de convênios ANALISADOS, APROVADOS ou SUBMETIDOS por outro Coordenador de Estágio.

## Consultar Convênio

#### Coordenador(a) de Estágio

#### Convenio de Estágio

- Solicitar Convênio de Estágio
- Consultar Convênio de Estágio

#### Certificados

D Gerar Certificado para Supervisor de Estágio

#### 📔 Estagiário

Gerenciar Estagiários
 Cadastrar Estagiários

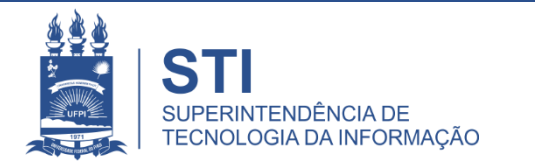

### Exibe o Convênio Analisado Pronto para Impressão do Termo de Convênio

#### ESTÁGIO > CONSULTA DE CONVÊNIO DE ESTÁGIO

|                       |                              | INFORME OS CRITÉ                  | RIOS DE BUSCA       |                     |            |             |  |  |  |  |
|-----------------------|------------------------------|-----------------------------------|---------------------|---------------------|------------|-------------|--|--|--|--|
|                       | Concedente:                  |                                   |                     |                     |            |             |  |  |  |  |
|                       | CPF/CNPJ:                    |                                   |                     |                     |            |             |  |  |  |  |
|                       | Responsável:                 |                                   |                     |                     |            |             |  |  |  |  |
|                       | Número do<br>Convênio:       |                                   |                     |                     |            |             |  |  |  |  |
|                       | Situação: ANAL               |                                   |                     |                     |            |             |  |  |  |  |
|                       |                              | Buscar                            | ancelar             |                     |            |             |  |  |  |  |
|                       | 😺: Alterar Conv              | vênio de Estágio 🔍 : Vi           | sualizar Termo de ( | Convênio de Estágio |            |             |  |  |  |  |
|                       |                              | Convênios de Estágio              | ENCONTRADOS (18     | 4)                  | _          |             |  |  |  |  |
| Concedente            | Responsável pelo<br>Convênio | Tipo do Convênio                  | Solicitado Por      | Data Solicitação    | Valido Até | Status      |  |  |  |  |
| SIEGE ENGENHARIA LTDA | ANDERSON                     | ESTÁGIO CURRICULAR<br>OBRIGATÓRIO | MARCOS              | 28/03/2018 14:41    | 28/03/2023 | ANALISADO 🔍 |  |  |  |  |

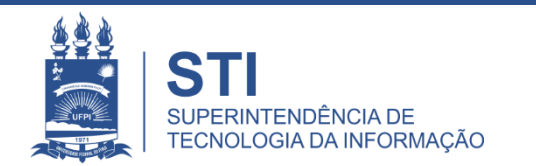

### Convênios Submetidos Migrados

Alguns convênios vigentes estão no sistema como SUBMETIDOS. Eles precisam de atualização cadastral do representante legal do concedente. Na migração dos convênios manuais anteriores ao módulo Estágio-SIGAA, eles não continham a informação do CPF do representante.

O Coordenador de Estágio do Curso deve enviar e-mail para a Coordenadoria Geral de Estágios (<u>ceo-dados@ufpi.edu.br</u>) com os dados atualizados desses concedentes como nome completo do representante legal da empresa/instituição, cargo, CPF e e-mail.

A Coordenadoria Geral de Estágio irá atualizar os dados e alterar o status do convênio para APROVADO, ou seja, apto para o cadastro dos alunos.

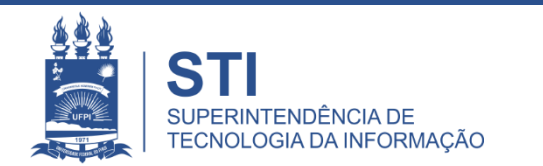

### Solicitar Convênio

### Funcionalidade: SIGAA → Estágio → Coordenador(a) de Estágio → Convênios de Estágio → Solicitar Convênio de Estágio

Para uma empresa/instituição receber estagiários é necessário que exista um convênio APROVADO entre o concedente e a UFPI.

É preciso <u>cadastrar (Submeter) a empresa/instituição</u> para que o convênio seja analisado pela CGE.

Quando a UFPI concorda com o cadastro do convênio SUBMETIDO, o convênio passa para a condição de ANALISADO. O curso, então, <u>imprime o Termo de Convênio em duas vias e encaminha</u> para o concedente assinar.

Envia-se à CGE as duas vias do convênio, assinadas pelo concedente, para assinatura da UFPI. <u>A CGE</u> <u>muda o status do convênio para APROVADO, ou seja, a empresa/instituição está apta a receber</u> <u>estagiários</u>.

O CPF do representante legal do concedente é necessário por ser um identificador utilizado pelo Governo Federal. O CPF consiste em uma sequência única de números para cada indivíduo, sendo esta sequência imutável. É a forma como o sistema identifica os indivíduos.

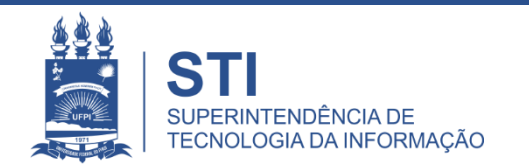

## Solicitar Convênio

Coordenador(a) de Estágio

#### 🚨 Convenio de Estágio

- Solicitar Convênio de Estágio
- Consultar Convênio de Estágio

#### Certificados

Gerar Certificado para Supervisor de Estágio

#### 🚨 Estagiário

Gerenciar Estagiários
 Cadastrar Estagiários

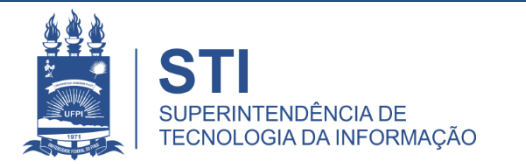

Caro Usuário,

Através dessa tela, você poderá Solicitar o Cadastro de Convênio de Estágio. Essa solicitação será enviada a CGE e ficará com situação SUBMETIDO.

Após análise feita pela CGE, o convênio de estágio ficará como **ANALISADO**, indicando que todos os dados informados estão corretos e o Termo de Convênio já pode ser impresso para posterior assinatura e envio a CGE e só depois ficará como **APROVADO**. Lembrando que a solicitação pode ser **RECUSADA**, caso a CGE entenda que os dados informados estejam incorretos.

Uma vez APROVADA, o Coordenador de Estágio do Curso pode cadastrar as ofertas de estágio através do Módulo Estágio -> Coordenador(a) de Estágio -> Estagiário -> Cadastrar Estagiários.

|                           | SOLICITAÇÃO DE                     | CONVÊNIO DE ESTÁGI        | 0              |   |
|---------------------------|------------------------------------|---------------------------|----------------|---|
| Tipo do Convênio:         | O ESTÁGIO CURRICULAR OBRIGA        | ATÓRIO                    | ?              |   |
| *                         | ESTÁGIO CURRICULAR NÃO OE          | BRIGATÓRIO                | ?              |   |
|                           | O ESTÁGIO CURRICULAR OBRIGA        | TÓRIO/NÃO OBRIGATÓR       | 10 ?           |   |
| Tipo de Oferta de Vaga: 🛓 | OFERTADO PELA COORDENAÇÃO DO       | CURSO                     | <b>•</b>       |   |
| DADOS DO CONCEDENTE       |                                    |                           |                |   |
|                           | O Concedente é um Órgão Federal    |                           |                |   |
|                           | O Concedente é um Agente de Integr | ação                      |                |   |
| CNPJ: *                   |                                    |                           |                |   |
| Razão Social: 🖈           |                                    |                           |                |   |
| CEP: *                    | 🔍 (clique na lupa pa               | ra buscar o endereço do ( | CEP informado) |   |
| Logradouro: 🖈             | Avenida 🔽                          |                           | N.°:           |   |
| Bairro: 🖈                 |                                    | Complemen                 | to:            |   |
| UF: *                     | Piauí 💌                            | Município                 | : 🛊 Teresina   | • |
| Tel. Fixo:                |                                    | Tel. Celul                | ar: ()         |   |
| DADOS DO REPRESENTAN      | TE LEGAL DO CONCEDENTE             |                           |                |   |
| CPF: 🖈                    |                                    |                           |                |   |
| Nome: 🖈                   |                                    |                           |                |   |
| Cargo: 🖈                  |                                    |                           |                |   |
| E-mail:                   |                                    |                           |                |   |
|                           | Cancelar                           | Próximo >>                |                |   |
|                           | Campos de preenchime               | ento obrigatório.         |                |   |

Estágio

SIGAA\_ESPELHO DIARIO | Superintendência de Tecnologia da Informação - STI/UFPI - (86) 3215-1124 | © UFRN | jbespelho.ufpi.edu.br.EspelhoDiario - v3.12.38 13/08/2018 10:01

#### Caro Usuário,

Verifique se os dados informados estão corretos e selecione a opção Submeter, caso contrário selecione a opção "<< Voltar" para Corrigir os dados necessários.

Após a Submissão do Cadastro de Convênio, será notificado a PROPLAN, onde será analisada e retornado o parecer final.

| D                                       | ADOS DA SOLICITAÇÃO DE CONVÊNIO DE ESTÁGIO |
|-----------------------------------------|--------------------------------------------|
| Tipo do Convênio:                       | ESTÁGIO CURRICULAR OBRIGATÓRIO             |
| Tipo de Oferta de Vaga:                 | OFERTADO PELA COORDENAÇÃO DO CURSO         |
| DADOS DO CONCEDENTE                     |                                            |
| CNPJ:                                   | 97.523.095/0001-60                         |
| Nome:                                   | TECNOLOGIA LTDA                            |
| O Concedente é um Órgão Federal:        | Não                                        |
| O Concedente é um Agente de Integração: | Não                                        |
| CEP:                                    | 64003-680                                  |
| Logradouro:                             | RIO DE JANEIRO, N.º:                       |
| Bairro:                                 | AEROPORTO                                  |
| Complemento:                            |                                            |
| UF:                                     | PI                                         |
| Município:                              | Teresina                                   |
| Tel. Fixo:                              | (86) 3215-2020                             |
| Tel. Celular:                           | 0                                          |
| DADOS DO RESPONSÁVEL                    |                                            |
| CPF:                                    | 428.337.337-04                             |
| Nome:                                   | FERNANDO ARAUJO                            |
| RG:                                     |                                            |
| Órgão de Expedição:                     |                                            |
| Cargo:                                  | SOCIO-DIRETOR                              |
| Email:                                  |                                            |
|                                         | Submeter << Voltar Cancelar                |

Portal do Docente

SIGAA\_ESPELHO DIARIO | Núcleo de Tecnologia da Informação - NTI/UFPI - (86) 3215-1124 | © UFRN | 3f6a8343d012.jb\_espelho\_diario - v3.11.203 23/08/2017 17:33

### Cadastrar Estagiário

## Funcionalidade: SIGAA → Estágio → Coordenador(a) de Estágio → Estagiário → Cadastrar Estagiários

Só é possível cadastrar estagiários se existir um convênio APROVADO entre a empresa/instituição concedente de estágio e a UFPI.

<u>A busca de estagiários retoma discentes matriculados no período letivo, aptos a realizarem estágios, ou seja, discente com status ATIVO ou FORMANDO no SIGAA</u>.

Caso o discente não apareça na busca verifique o status do mesmo e entre em contato com a Diretoria de Administração Acadêmica – DAA.

A busca de discente para estágio utiliza o nome oficial do aluno e não o nome social.

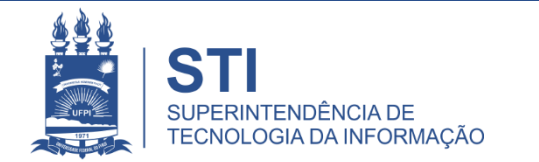

### Cadastrar Estagiário Estagiário > Cadastrar Estagiários

#### Coordenador(a) de Estágio

#### Convenio de Estágio

- Solicitar Convênio de Estágio
- Consultar Convênio de Estágio

#### Certificados

El Gerar Certificado para Supervisor de Estágio

#### 🚨 Estagiário

Gerenciar Estagiários
 Cadastrar Estagiários

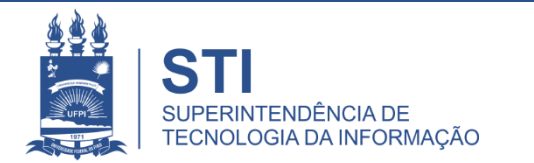

### Buscar o Discente/Estagiário

#### ESTÁGIO > CADASTRO DE ESTÁGIO > BUSCAR DISCENTE

|                        |                     |               | THEODY          |            |             | BUCCA       |              |                  |               |            |             |         |
|------------------------|---------------------|---------------|-----------------|------------|-------------|-------------|--------------|------------------|---------------|------------|-------------|---------|
|                        |                     |               | INFORM          | IE OS CRI  | TERIOS DE   | BUSCA       |              |                  |               |            |             |         |
|                        | 🛛 🗹 Matrío          | culas:        | 201235562000    |            |             |             |              |                  |               |            |             |         |
|                        | - Matrie            | cula          |                 |            |             |             |              |                  |               |            |             |         |
|                        | Antig               | a:            |                 |            |             |             |              |                  |               |            |             |         |
|                        | CPE-                |               |                 |            |             |             |              |                  |               |            |             |         |
|                        | 0 cm                |               |                 |            |             |             |              |                  |               |            |             |         |
|                        | Disce               | e do<br>inte: |                 |            |             |             |              |                  |               |            |             |         |
|                        |                     |               |                 |            |             |             |              |                  | 1             |            |             |         |
|                        | U Curso             | ):<br>        |                 |            |             |             |              |                  |               |            |             |         |
|                        |                     |               |                 | Buscar     | Cancelar    |             |              |                  |               |            |             |         |
|                        |                     |               |                 |            |             |             |              |                  |               |            |             |         |
|                        |                     |               | 🕮: Visualiza    | r Detalhes | 🚯: Sele     | cionar Disc | ente         |                  |               |            |             |         |
|                        |                     |               | SELECIO         | DNE ABAIX  | O O DISCE   | NTE (1)     |              |                  |               |            |             |         |
| Matrícula <sup>M</sup> | Matrícula<br>Antiga | Aluno         |                 |            |             |             |              |                  | Status        | Polo       |             |         |
| SHNB - ENFERMAG        | EM - Picos          |               |                 |            |             |             |              |                  |               |            |             |         |
| 201235562000           | 12J27203            | FRANCISC      | A DE MOURA      |            |             |             |              |                  | ATIVO         |            | $\bigcirc$  |         |
|                        |                     |               | 1 di            | scente(s)  | encontrad   | 0(5)        |              |                  |               |            | _           |         |
|                        |                     |               | 1 4             | secile(s)  | cheontrad   | 0(0)        |              |                  |               |            | Sel         | leciona |
|                        |                     |               |                 | Est        | ágio        |             |              |                  |               |            |             |         |
|                        | parintandância      | de Tecnologi: | da Informação - |            | 96) 2015-11 |             | Libernelbo u | foi edu br Ecoel | hoDiario - vi | 17 28 12/0 | 0/2010 10:1 |         |

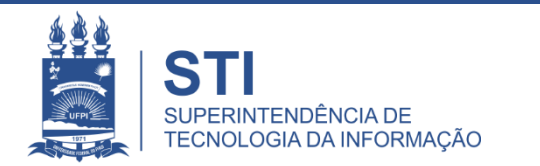

### Buscar um Convênio Aprovado

Após selecionar um discente/estagiário é necessário selecionar o concedente de estágio (um convênio).

A busca de convênio retornará as empresas/instituições que têm um convênio APROVADO.

Caso as atividades de estágios sejam realizadas na UFPI, na busca de convênio selecione o concedente UNIVERSIDADE FEDERAL DO PIAUÍ.

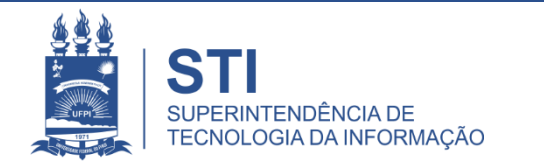

### Buscar um Convênio Aprovado

#### ESTÁGIO > CONSULTA DE CONVÊNIO DE ESTÁGIO

|                                                                                    |                                            | INFORME OS C                      | RITÉRIOS DE <b>B</b> USCA | 1                          |                  |             |       |
|------------------------------------------------------------------------------------|--------------------------------------------|-----------------------------------|---------------------------|----------------------------|------------------|-------------|-------|
|                                                                                    | Concedente:                                | UNIVERSIDADE FEDERAL D            | O P                       |                            |                  |             |       |
|                                                                                    | CNPJ:                                      |                                   |                           |                            |                  |             |       |
|                                                                                    | Responsável:                               |                                   |                           |                            |                  |             |       |
|                                                                                    | Número do<br>Convênio:                     |                                   |                           |                            |                  |             |       |
|                                                                                    | Situação:                                  | Todos 💌                           |                           |                            |                  |             |       |
|                                                                                    |                                            | Buscar                            | Cancelar                  |                            |                  |             |       |
| 🤯: Alt                                                                             | terar Convênio de Está                     | igio 🔍 : Visualizar Tern          | no de Convênio de Es      | stágio 🎯: Analisar (       | Convênio de E    | istágio     |       |
| Concedente                                                                         | Responsável pelo<br>Convênio               | Tipo do Convênio                  | Solicitado Por            | Data Solicitação           | Valido Até       | Status      |       |
| UNIVERSIDADE FEDERAL DO<br>PIAUÍ                                                   | MARIA ROSALIA                              | ESTÁGIO CURRICULAR<br>OBRIGATÓRIO | GREGORIO                  | 24/08/2017 17:08           | 24/08/2022       | APROVADO    | ٩ ٩   |
| HOSPITAL<br>UNIVERSITÁRIO/FUNDAÇÃO<br>UNIVERSIDADE FEDERAL DO<br>PIAUÍ (HUPI/UFPI) | MIGUEL LUZ                                 | ESTÁGIO CURRICULAR<br>OBRIGATÓRIO | WILIANE MOURA             | 18/08/2017 16:45           | 18/08/2022       | APROVADO    | ۵ ک   |
| UNIVERSIDADE FEDERAL DO<br>PARANÁ (CURITIBA/PR)                                    | CONCEDENTE DE<br>ESTÁGIO NÃO<br>CADASTRADO | ESTÁGIO CURRICULAR<br>OBRIGATÓRIO | WILIANE MOURA             | 08/08/2013 00:00           | 08/08/2018       | SUBMETIDO 🛛 | > 🔍 🕥 |
|                                                                                    |                                            | E                                 | stágio                    |                            |                  |             |       |
| SIGAA   Sup                                                                        | perintendência de Tecnologia               | a da Informação - STI/UFPI - (8   | 86) 3215-1124   © UFRN    | sigjb05.ufpi.br.instancia1 | - v3.12.38 13/08 | /2018 10:36 |       |
|                                                                                    |                                            |                                   |                           |                            |                  |             |       |

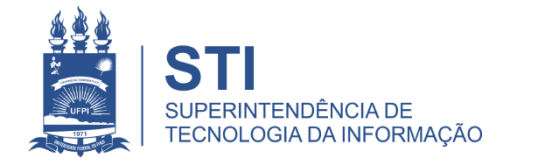

## Dados do Estágio do Aluno

- 1. Tipo do Estágio ESTÁGIO CURRICULAR OBRIGATÓRIO
- 2. Professor Orientador
- 3. Carga Horária Total
- 4. Local Onde as Atividades de Estágio Serão Desenvolvidas\*
- 5. Data de Início do Estágio (dd/mm/aaaa) e Data do Término do Estágio (dd/mm/aaaa)
- 6. Horário de Entrada e Saída (Opcional)
- 7. Dados do Seguro Contra Acidentes (Inserido pelo Sistema)
- 8. Supervisor de Campo: CPF, Nome Completo e E-mail
- 9. Descrição das Atividades

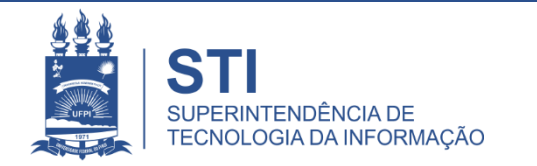

#### ESTÁGIO > CADASTRO DE ESTÁGIO

Caro Usuário,

Através dessa tela, você poderá cadastrar todas as informações do Estágio referente ao discente selecionado.

|                                    | Dados da Oferta de Estágio              |  |  |  |  |  |  |
|------------------------------------|-----------------------------------------|--|--|--|--|--|--|
| DADOS DO CONCEDENTE DO ESTÁGIO     | ADOS DO CONCEDENTE DO ESTÁGIO           |  |  |  |  |  |  |
| Tipo do Convênio:                  | ESTÁGIO CURRICULAR OBRIGATÓRIO          |  |  |  |  |  |  |
| CNPJ:                              | 06.981.344/0001-05                      |  |  |  |  |  |  |
| Nome: TRIBUNAL DE JUSTIÇA DO PIAUÍ |                                         |  |  |  |  |  |  |
| Responsável:                       | JOSÉ DA SILVA                           |  |  |  |  |  |  |
| DADOS DO DISCENTE                  |                                         |  |  |  |  |  |  |
| Matrícula:                         | 201235562000                            |  |  |  |  |  |  |
| Nome:                              | FRANCISCA DE MOURA                      |  |  |  |  |  |  |
| Curso:                             | CSHNB - ENFERMAGEM - Presencial - Picos |  |  |  |  |  |  |
| Necessidade Especial:              | Nenhuma                                 |  |  |  |  |  |  |

|                                     | DADOS DO ESTÁGIO                                                                                        |                                          |
|-------------------------------------|----------------------------------------------------------------------------------------------------|------------------------------------------|
| Tipo do Estágio: 🖈                  | ESTAGIO CURRICULAR OBRIGATORIO                                                                          |                                          |
| Carga Horária Semanal:              | horas                                                                                                   | Alterna Teoria e 🔷 📀<br>Prática: Sim Não |
| Valor da Bolsa:                     |                                                                                                    | Valor Aux ao<br>Transporte: dia          |
| Professor Orientador do<br>Estágio: | Docentes         Docentes Externos           Docente: * VINICIUS                                        |                                          |
| Carga Horária Total: 🖈              | horas ?                                                                                                 |                                          |
| LOCAL DE ESTÁGIO                    |                                                                                                    |                                          |
| CPF/CNPJ: 🖈                         | 06.981.344/0001-05                                                                                      |                                          |
| Nome: 🖈                             | TRIBUNAL DE JUSTIÇA DO PIAUÍ                                                                            |                                          |
| LOCAL ONDE AS ATIVIDADES            | S DO ESTÁGIO SERÃO DESELVOLVIDAS ?                                                                      |                                          |
| Onde o estágio será<br>realizado?   | <ul> <li>No mesmo local do concedente (convênio)</li> <li>Em uma outra unidade do concedente</li> </ul> |                                          |

|                                                                           | Nom                                                                             | e: 🖈 TRIBU                                                                                               | NAL DE JUS                                                                                 | TIÇA DO P                          | IAUÍ        |                |          |       |         |                |                       |       |
|---------------------------------------------------------------------------|---------------------------------------------------------------------------------|----------------------------------------------------------------------------------------------------|--------------------------------------------------------------------------------------------|------------------------------------|-------------|----------------|----------|-------|---------|----------------|-----------------------|-------|
| Local onde as Atividades do Estágio serão Deselvolvidas ?                 |                                                                                 |                                                                                                    |                                                                                            |                                    |             |                |          |       |         |                |                       |       |
| Onde o e                                                                  | estágio se<br>realizad                                                          | rá 🔹 🖸 M<br>0? * 🔿 E                                                                                     | lo mesmo lo<br>Em uma outr                                                                 | ocal do con<br>ra unidade          | do conceder | nvênio)<br>nte |          |       |         |                |                       |       |
| HORÁRIO DE E                                                              | STÁGIO                                                                          |                                                                                                    |                                                                                            |                                    |             |                |          |       |         |                |                       |       |
| Data de Início                                                            | do Estági                                                                       | o: *                                                                                                    |                                                                                            |                                    |             |                |          |       |         | Data de<br>Est | e Fim do<br>ágio: 🖈 🏢 |       |
| HORÁRIO D                                                                 | DE ENTRA                                                                        | DA E SAÍ                                                                                                 | DA                                                                                         |                                    |             |                |          |       |         |                |                       |       |
| Período                                                                   | Se                                                                              | eg                                                                                                    | Т                                                                                          | er                                 | Q           | ua             | Q        | ui    | S       | ex             | Sá                    | ib    |
|                                                                           | Entrada                                                                         | Saída                                                                                                    | Entrada                                                                                    | Saída                              | Entrada     | Saída          | Entrada  | Saída | Entrada | Saída          | Entrada               | Saída |
| Matutino:                                                                 |                                                                                 |                                                                                                    |                                                                                            |                                    |             |                |          |       |         |                |                       |       |
| Noturno:                                                                  |                                                                                 |                                                                                                    |                                                                                            |                                    |             |                |          |       |         |                |                       |       |
| DADOS DO SEG                                                              |                                                                                 |                                                                                                    | NTEC DECC                                                                                  |                                    |             |                |          |       |         |                |                       |       |
| SUPERVISOR DO<br>CPF do<br>Nome do<br>E-mail do<br>DESCRIÇÃO DAS<br>Reali | CNF<br>Segurador<br>do Segur<br>o Estági<br>Superviso<br>Superviso<br>s Ativida | PJ: * 92.751 a: * COMP/ o: * 590.82 o or: * 850.32 or: * 10ÃO or: * 10ÃO or: * joao@ ADES * ades relacio | 1.213/0001-<br>ANHIA DE S<br>2.9.0000025<br>29.531-80<br>SILVA<br>gmail.com<br>nadas ao cu | 73<br>EGUROS P<br>7<br>7<br>?<br>? |             | DO SUL -       | PREVISUL |       |         | Valor do       | Seguro:               | 0,00  |
|                                                                           |                                                                                 |                                                                                                    |                                                                                            |                                    | Cancela     | ır Próxin      | no >>    |       |         |                |                       | ]     |

\* Campos de preenchimento obrigatório.

## Onde o estágio será realizado?

• No mesmo local do concedente (convênio) deve ser marcada quando o aluno for realizar suas atividades no local informado no termo de Convênio.

• Em uma outra unidade do concedente (convênio) deve ser marcada quando o aluno for realizar suas atividades em um local diferente do informado no Convênio, mas vinculado a ele. Ex.: Escolas vinculadas ao convênio com a SEDUC, onde o convênio não é com a escola e sim com a SEDUC.

• Em uma unidade da UFPI deve ser marcada quando o aluno for realizar suas atividades em um setor da UFPI.

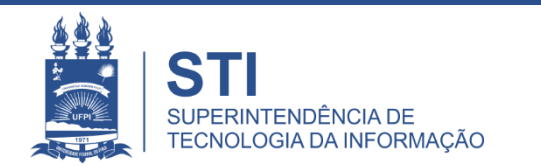

| LOCAL DE ESTÁGIO                                          |                                                                                                    |              |              |           |            |          |          |       |         |          |         |       |
|-----------------------------------------------------------|----------------------------------------------------------------------------------------------------|--------------|--------------|-----------|------------|----------|----------|-------|---------|----------|---------|-------|
|                                                           | CPF/CNPJ: * 06.981.344/0001-05                                                                                    |              |              |           |            |          |          |       |         |          |         |       |
| Nome: 🖈 TRIBUNAL DE JUSTIÇA DO PIAUÍ                      |                                                                                                    |              |              |           |            |          |          |       |         |          |         |       |
| Local onde as Atividades do Estágio serão Deselvolvidas ? |                                                                                                    |              |              |           |            |          |          |       |         |          |         |       |
| Onde o                                                    | Onde o estágio será<br>realizado? * No mesmo local do concedente (convênio)<br>Em uma outra unidade do concedente |              |              |           |            |          |          |       |         |          |         |       |
| HORÁRIO DE                                                | Estágio                                                                                                    |              |              |           |            |          |          |       |         |          |         |       |
| Data de Iníc                                              | Data de Início do Estágio: *   Data de Fim do  Estágio: *                                                         |              |              |           |            |          |          |       |         |          |         |       |
| HORÁRIO                                                   | DE ENTRA                                                                                                    | ADA E SAÍ    | DA           |           |            |          |          |       |         |          |         |       |
| Período                                                   | Se                                                                                                    | eg           | Te           | er        | Qu         | ua       | Q        | ui    | S       | ex       | Sá      | ib    |
| Matutino                                                  | Entrada                                                                                                    | Saida        | Entrada      | Saída     | Entrada    | Saída    | Entrada  | Saida | Entrada | Saída    | Entrada | Saida |
| Vespertino:                                               |                                                                                                    |              |              |           |            |          |          |       |         |          |         |       |
| Noturno:                                                  |                                                                                                    |              |              |           |            |          |          |       |         |          |         |       |
| DADOS DO SE                                               | GURO CON                                                                                                    | TRA ACIDE    | NTES PESSO   | DAIS      |            |          |          |       |         |          |         |       |
|                                                           | CNF                                                                                                    | <b>92.75</b> | 1.213/0001-7 | 73        |            |          |          |       |         |          |         |       |
|                                                           | Segurador                                                                                                    | a: * COMP    | ANHIA DE SI  | EGUROS PI | REVIDÊNCIA | DO SUL - | PREVISUL |       |         |          |         |       |
| Apólio                                                    | e do Segur                                                                                                    | o: * 590.82  | 2.9.0000025  | 7         |            |          |          |       | _       | Valor do | Seguro: | 0,00  |
| SUPERVISOR                                                | DO ESTÁGI                                                                                                    | 0            |              |           |            |          |          |       |         |          | _       |       |
| CPF d                                                     | o Superviso                                                                                                    | or: 🖈 850.32 | 29.531-80    | ?         | ]          |          |          |       |         |          |         |       |
| Nome d                                                    | o Superviso                                                                                                    | or: 🛪 JOÃO   | SILVA        |           |            |          |          |       | 1       |          |         |       |
| E-mail d                                                  | o Superviso                                                                                                    | or: 🛊 joao@  | gmail.com    |           |            |          |          |       | -       |          |         |       |
| DESCRIÇÃO D                                               | AS ATIVID                                                                                                    | ADES 🖈       |              |           |            |          |          |       | _       |          |         |       |
| Realizar atividades relacionadas ao curso                 |                                                                                                    |              |              |           |            |          |          |       |         |          |         |       |
|                                                           |                                                                                                    |              |              |           | Cancela    | r Próxin | no >>    |       |         |          |         |       |
| * Campos de preenchimento obrigatório.                    |                                                                                                    |              |              |           |            |          |          |       |         |          |         |       |

Estágio

| LOCAL DE ESTÁGIO                                        |                                                                  |                              |            |  |  |  |  |  |
|---------------------------------------------------------|------------------------------------------------------------------|------------------------------|------------|--|--|--|--|--|
| CPF/CNPJ: * 06.981.344/00                               | CPF/CNPJ: * 06.981.344/0001-05                                   |                              |            |  |  |  |  |  |
| Nome: * TRIBUNAL DE                                     | Nome: * TRIBUNAL DE JUSTIÇA DO PIAUÍ                             |                              |            |  |  |  |  |  |
| LOCAL ONDE AS ATIVIDADES                                | do Estágio serão Deselvolvidas ?                                 |                              |            |  |  |  |  |  |
| Onde o No mesm<br>estágio será *<br>realizado? O Em uma | no local do concedente (convênio)<br>outra unidade do concedente |                              |            |  |  |  |  |  |
| DADOS DO LOCAL ONDE AS A                                | tividades do Estágio serão deselvolvidas                         |                              |            |  |  |  |  |  |
| CPF do<br>Responsável: * 866.580.637-7                  | 70                                                               |                              |            |  |  |  |  |  |
| Responsável: ROSANA OLIV                                | EIRA                                                             |                              |            |  |  |  |  |  |
| Responsável: * rosana@gmail                             | .com                                                             |                              |            |  |  |  |  |  |
| Cargo: 🖈 DIRETORA                                       |                                                                  |                              |            |  |  |  |  |  |
| CNPJ do Local:                                          |                                                                  |                              |            |  |  |  |  |  |
| Nome do<br>Local: * UNIDADE ESC                         | OLAR                                                             |                              |            |  |  |  |  |  |
| CEP: * 69.00-700                                        | ]                                                                |                              |            |  |  |  |  |  |
| Logradouro: 🖈 Avenida                                   | AV. ANTONIO CARLOS                                               | N.°:                         |            |  |  |  |  |  |
| Bairro: 🖈 Distrito Indust                               | rial                                                             | Complemento:                 |            |  |  |  |  |  |
| UF: 🖈 Piauí                                             | <b>•</b>                                                         | Município: 🖈                 | Picos 💌    |  |  |  |  |  |
| Horário de Estágio                                      |                                                                  |                              |            |  |  |  |  |  |
| Data de Início<br>do Estágio: * 13/08/2018              |                                                                  | Data de Fim<br>do Estágio: 🖈 | 21/12/2018 |  |  |  |  |  |

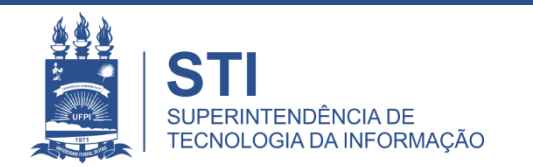

| LOCAL DE ESTÁGIO                                                              |                                           |
|-------------------------------------------------------------------------------|-------------------------------------------|
| CPF/CNPJ: * 06.517.387/0001-34                                                |                                           |
| Nome: * UNIVERSIDADE FEDERAL DO PIAUÍ                                         |                                           |
| Local onde as Atividades do Estágio serão Deselvolvidas ?                     |                                           |
| Onde o estágio será 🔹 🧿 Em uma unidade da UFPI                                |                                           |
| DADOS DA SUBUNIDADE DA UFPI ONDE AS ATIVIDADES DO ESTÁGIO SERÃO DESELVOLVIDAS |                                           |
| CPF do Responsável: * 000.952.200-01                                          |                                           |
| Nome do Responsável: * GREGORIO                                               |                                           |
| E-mail do Responsável: * gragorio@gmail.com                                   |                                           |
| Cargo: * COODENADOR                                                           |                                           |
| Unidade: * SUPERINTENDÊNCIA DE TECNOLOGIA DA INFORMAÇÃO                       |                                           |
| Horário de Estágio                                                            |                                           |
| Data de Início do Estágio: * 13/08/2018                                       | Data de Fim do 22/12/2018<br>Estágio: 🖈 🛄 |
|                                                                               |                                           |

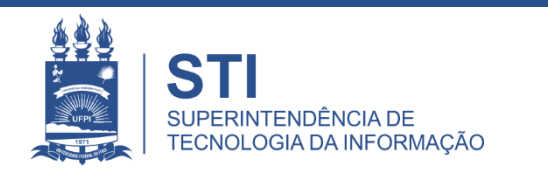

### Concluindo o Cadastro de Estágios

Após preencher todos os dados referentes ao estágio, será exibida uma tela de conferência.

Caso algum dado esteja errado, o(a) coordenador(a) de estágio clica no botão <u>Voltar</u> e faz os ajustes.

Caso esteja tudo correto, informe a senha e clique em <u>Confirmar</u>.

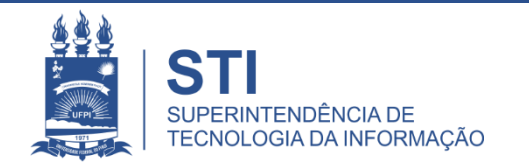

#### DADOS DA OFERTA DE ESTÁGIO

DADOS DO CONCEDENTE DO ESTÁGIO

Tipo do Convênio: ESTÁGIO CURRICULAR OBRIGATÓRIO

CNPJ: 06.981.344/0001-05

Nome: TRIBUNAL DE JUSTIÇA DO PIAUÍ

Responsável: JOSÉ DA SILVA

#### DADOS DO DISCENTE

Matrícula: 201235562

Nome: FRANCISCA DE MOURA

Curso: CSHNB - ENFERMAGEM - Presencial - Picos

Necessidade Especial: Nenhuma

|                                     | DADOS DO ES                         | TÁGIO                   |                             |  |  |  |  |
|-------------------------------------|-------------------------------------|-------------------------|-----------------------------|--|--|--|--|
| Situação do Estágio:                | APROVADO                            |                         |                             |  |  |  |  |
| Tipo do Estágio:                    | STAGIO CURRICULAR OBRIGATORIO       |                         |                             |  |  |  |  |
| Carga Horária Total:                | 0 horas                             |                         |                             |  |  |  |  |
| Carga Horária Semanal:              | 0 horas                             | Alterna Teo             | ria e Prática? : Não        |  |  |  |  |
| Professor Orientador do Estágio:    | VINICIUS                            |                         |                             |  |  |  |  |
| Início do Estágio:                  | 13/08/2018                          | F                       | im do Estágio: 21/12/2018   |  |  |  |  |
| Horário do Estágio:                 |                                     |                         |                             |  |  |  |  |
| Valor da Bolsa:                     | 0,00                                | Valor Au                | IX. Transporte: 0,00 ao dia |  |  |  |  |
| Descrição das Atividades:           | Realizar atividades relacionadas ac | o curso de emfermagem   |                             |  |  |  |  |
| DADOS DO SEGURO CONTRA ACIDENTES PE | SSOAIS                              |                         |                             |  |  |  |  |
| CNPJ:                               | 92.751.213/0001-73                  |                         |                             |  |  |  |  |
| Seguradora:                         | COMPANHIA DE SEGUROS PREVID         | ÊNCIA DO SUL - PREVISUL |                             |  |  |  |  |
| Apólice do Seguro:                  | 590.82.9.00000257                   | Va                      | lor do Seguro: 0,00         |  |  |  |  |
| DADOS DO SUPERVISOR                 |                                     |                         |                             |  |  |  |  |
| CPF do Supervisor:                  | 850.329.531-80                      |                         |                             |  |  |  |  |
| Nome do Supervisor:                 | JOÃO SILVA                          |                         |                             |  |  |  |  |
| Email:                              | joao@gmail.com                      |                         |                             |  |  |  |  |
|                                     |                                     |                         |                             |  |  |  |  |
| Con                                 | IFIRME SUA SENHA                    |                         |                             |  |  |  |  |
|                                     | Senha: 🛊 ••••••                     |                         |                             |  |  |  |  |
|                                     |                                     |                         |                             |  |  |  |  |
|                                     | Confirmar << Volta                  | r Cancelar              |                             |  |  |  |  |

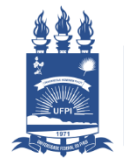

Estágio

SIGAA\_ESPELHO DIARIO | Superintendência de Tecnologia da Informação - STI/UFPI - (86) 3215-1124 | © UFRN | jbespelho.ufpi.edu.br.EspelhoDiario - v3.12.38 13/08/2018 11:04

### Gerenciar Estagiários

## Funcionalidade: SIGAA → Estágio → Coordenador(a) de Estágio → Estagiário → Gerenciar Estagiários

Através desta funcionalidade é possível:

- Gerenciar os Estagiários do seu curso;
- Imprimir o Termo de Compromisso dos alunos;
- Anexar o Termo de Compromisso digitalizado e assinado;
- Solicitar cancelamento do cadastro de um estágio.

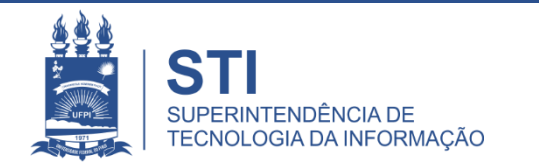

## Gerenciar Estagiários

#### ESTÁGIO > GERENCIAR ESTÁGIOS

A Consulta pode ser realizada pela matrícula ou nome do Discente, pelo CNPJ ou nome do Concedente do Estágio, Orientador, pelo Tipo de Estágio, pelo Período do Estágio e pelo Curso. Podendo ser combinados todos os filtros.

|                           |                                        | INFORME | OS CRITÉRIOS DE | BUSC/ | A |  |  |
|---------------------------|----------------------------------------|---------|-----------------|-------|---|--|--|
| Discente:                 |                                        |         |                 |       |   |  |  |
| Concedente<br>do Estágio: |                                        |         |                 |       |   |  |  |
| Orientador:               |                                        |         |                 |       |   |  |  |
| Tipo do<br>Estágio:       | Todos                                  | •       |                 |       |   |  |  |
| Período do<br>Estágio:    | a                                      |         |                 |       |   |  |  |
| Curso:                    | CCS - FARMÁCIA - Presencial - Teresina |         |                 |       |   |  |  |
|                           |                                        | E       | Buscar Cancelar |       |   |  |  |

#### 🗉 : Visualizar Menu

| Estagiários Encontrados (386) |                        |                            |                                   |                     |                   |                 |  |  |  |
|-------------------------------|------------------------|----------------------------|-----------------------------------|---------------------|-------------------|-----------------|--|--|--|
| Discente                      | Orientador             | Período do<br>Estágio      | Tipo do Estágio                   | Data do<br>Cadastro | Status<br>Estágio | Status<br>Termo |  |  |  |
| CONCEDENTE: 2º BATALHÃO DE EN | GENHARIA DE CONSTRUÇÃO |                            |                                   |                     |                   |                 |  |  |  |
| 201262247 - CAIQUE            | EVALDO                 | 12/03/2018 a<br>11/06/2018 | ESTAGIO CURRICULAR<br>OBRIGATORIO | 27/02/2018<br>00:18 | APROVADO          | NÃO<br>ENVIADO  |  |  |  |

### Opções de Visualização do Menu

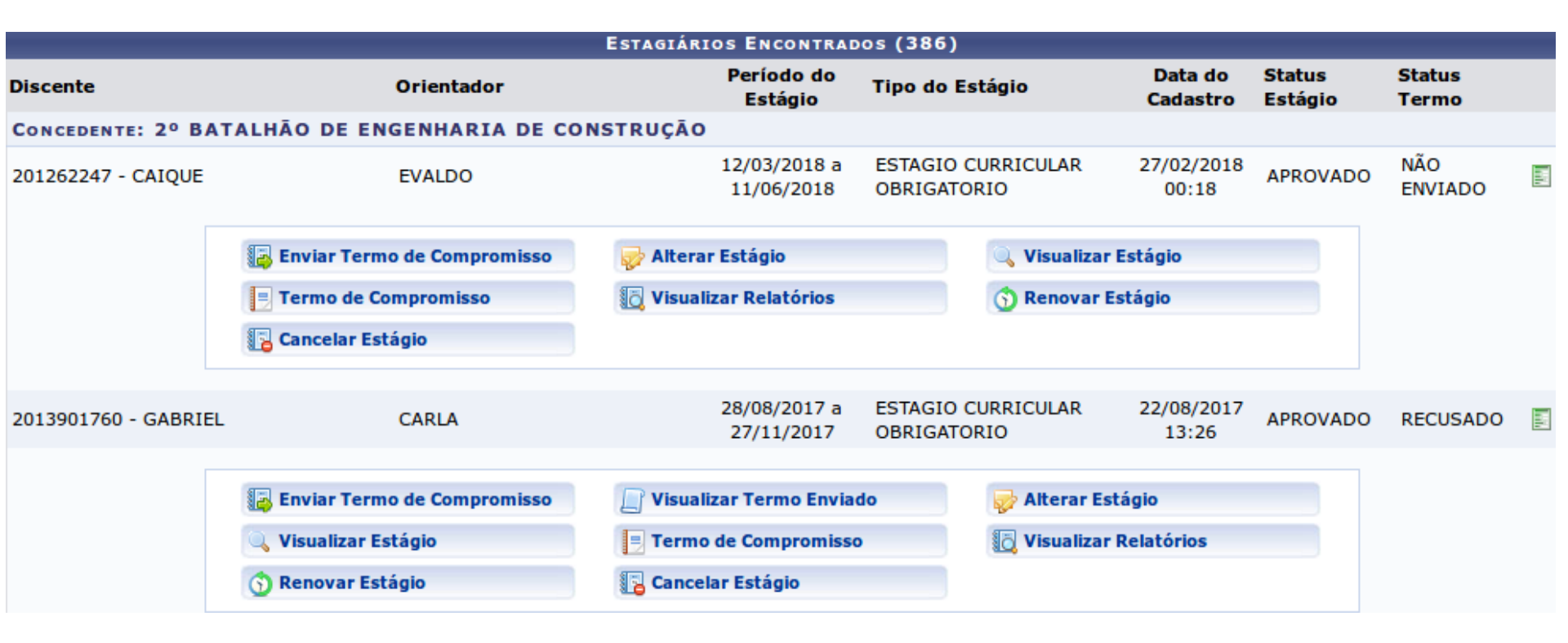

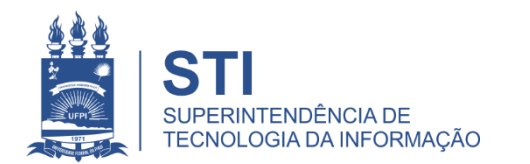

### Termo de Compromisso

- É possível imprimir o Termo de Compromisso clicando em Termo de Compromisso (Coordenador de Estágios).
- O <u>aluno imprime seu Termo de Compromisso, em 03 vias</u>, pelo Portal do Discente no SIGAA.
- Após assinado, o Termo de Compromisso precisa ser digitalizado e enviado via sistema

   SIGAA. Para isso utilize o botão "Enviar Termo de Compromisso".
- É permitido o reenvio do Termo digitalizado enquanto o termo não for aprovado. Caso o termo esteja aprovado, será exiba a mensagem Termo de Compromisso não pode mais ser alterado, pois já foi APROVADO pelo gestor.
- O termo enviado pode ser visualizado no botão "Visualizar Termo Enviado".

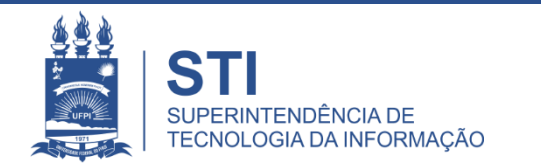

### Acesso ao Estágio via Portal do Discente Permite ao Discente Imprimir o Termo de Compromisso

| UFPI - SIGAA - Sistema Integrado de Gestão de Atividades Acadêmicas SAIR                                                                                                    |            |             |                        |           |                      |                     |                     |                       |              |
|----------------------------------------------------------------------------------------------------|------------|-------------|------------------------|-----------|----------------------|---------------------|---------------------|-----------------------|--------------|
| HENRIQUE NASCIMENTO (Deslogar)<br>CAMPUS AMILCAR FERREIRA SOBRAL (11.00.32)                                                                                                    |            |             | Semestre atual: 2018.2 |           | 🥥 Módule             | 05                  | 🗐 Caixa Postal      | ≽ Abrir Chamado       |              |
|                                                                                                    |            |             |                        |           | 📲 Menu Discente      |                     | 😤 Alterar senha     | 🥝 Ajuda               |              |
| 😂 Ensino 🛛 📩 Atividades 🚽                                                                                                    | 실 Pesquisa | 🖗 Monitoria | Biblioteca             | [ Estágio | 🐞 Ambientes Virtuais | 🍓 Outros            |                     |                       |              |
| Gerenciar Estágios                                                                                                    |            |             |                        |           |                      |                     |                     | Mensagen              |              |
| Buscar                                                                                                    |            |             |                        |           |                      | ×                   |                     |                       |              |
| Funcionalidade:                                                                                                    |            |             |                        |           |                      |                     |                     | Atualizar Foto e Perf | 1            |
| Total: 60 / Encontrados: 0                                                                                                    |            |             |                        |           |                      |                     | Meus Dados Pessoais |                       |              |
|                                                                                                    |            |             |                        |           |                      |                     |                     |                       |              |
| PROCESSO SELETIVO 2018 MPF ( MINISTÉRIO PÚBLICO FEDERAL )                                                                                                    |            |             |                        |           |                      |                     |                     |                       |              |
| O Ministério Público Federal (MPF) no Piauí abre o 1º Processo Seletivo Público de 2018 que destina-se à<br>contratação e formação de cadastro de reserva, de estagiários de nível superior, das áreas de Direito, |            |             |                        |           |                      | HENRIQUE NASCIMENTO |                     |                       |              |
| Administração e Tecnologia da Informação, para atender às demandas da Procuradoria da República no Piauí (PR/PI).                                                                                                  |            |             |                        |           |                      |                     |                     | Avaliação             | 0            |
| <li>K II &gt;&gt; Todas</li>                                                                                                    |            |             |                        |           | I >> Todas           | Docente             |                     |                       |              |
| Tupus po Sources                                                                                                    |            |             |                        |           |                      |                     |                     |                       |              |
| TURMAS DO SEMESTRE                                                                                                    |            |             |                        |           |                      |                     | Ca                  | liendario Académico d | le Graduação |

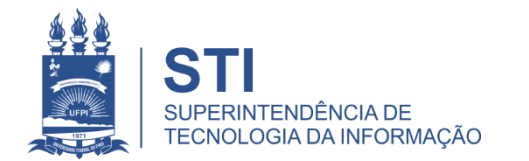

### Termo de Compromisso Situações de Cancelamento

- Quando no cadastro do Estágio, o Coordenador de Estágio constata que fez o vínculo errado do local do estágio (convênio), ele solicita o cancelamento.
  - Para isso, clique no <u>Menu</u> do estágio do aluno e em seguida, clique em "<u>Cancelar Estágio</u>".
  - <sup>2</sup> O estágio aparecerá para a CGE com situação "Solicitado Cancelamento".
  - A CGE cancela, registrando o motivo do cancelamento. No sistema, aparecerá ESTÁGIO CANCELADO.
- Caso o estudante desista do estágio ou mude de empresa/instituição, é possível solicitar o cancelamento do estágio, que será homologado pela CGE/PREG, conforme informações anteriores.

### Gerar Certificado do Supervisor de Estágio

- Finalizar o cadastro do Estágio, mudando de APROVADO para CONCLUÍDO com o motivo. Ex.: Estágio finalizado conforme o plano de atividades.
- Somente estágio concluído gera certificado do supervisor.
- Na funcionalidade SIGAA → Estágio → Coordenador(a) de Estágio →
   Certificados → Gerenciar Certificado para Supervisor de Estágio.
- Pode-se buscar o Supervisor pelo CPF, Nome Completo ou Concedente do Estágio.
- Clicar na seta Gerar Certificado > CERTIFICADO DO SUPERVISOR > Imprimir.
- O certificado possui código de verificação gerado pelo sistema, o que confere validade ao documento e <u>dispensa assinatura</u>.

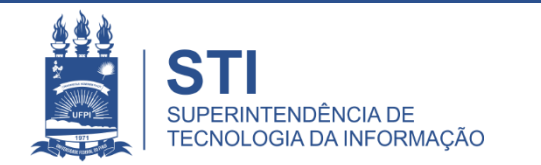

Caro Usuário,

Através dessa tela, você poderá buscar os supervisores de estágio para a geração do certificado.

Obs.: Só será possível gerar o certificado para os estágios que se encontrem com o status CONCLUÍDO.

| INFORME OS CRITÉRIOS DE BUSCA |                        |                 |  |  |  |  |  |
|-------------------------------|------------------------|-----------------|--|--|--|--|--|
|                               | CPF do Supervisor:     |                 |  |  |  |  |  |
|                               | Nome do Supervisor:    | AMANDA SANTOS   |  |  |  |  |  |
|                               | Concedente do Estágio: |                 |  |  |  |  |  |
|                               | Tipo do Estágio:       | Selecione 💌     |  |  |  |  |  |
|                               | Período do Estágio:    | a a             |  |  |  |  |  |
|                               | Situação:              | CONCLUÍDO       |  |  |  |  |  |
|                               |                        | Buscar Cancelar |  |  |  |  |  |

#### Gerar Certificado

| Estágios encontrados (3)                     |                  |           |                                                                                                    |  |  |  |  |
|----------------------------------------------|------------------|-----------|----------------------------------------------------------------------------------------------------|--|--|--|--|
| Discente                                     | Data de Cadastro | Status    |                                                                                                    |  |  |  |  |
| CONCEDENTE: MATERNIDADE DONA EVANGELINA ROSA |                  |           |                                                                                                    |  |  |  |  |
| Supervisor: (047.000.000-45) AMANDA SANTOS   | 30/08/2017 12:45 | CONCLUIDO | Ø                                                                                                    |  |  |  |  |
| 20117065005 - NATANAEL RODRIGUES             |                  |           |                                                                                                    |  |  |  |  |
| Supervisor: (047.000.000-45) AMANDA SANTOS   | 02/04/2018 00:36 | CONCLUIDO | Ø                                                                                                    |  |  |  |  |
| 2010116104080 - NAYANA SANTOS                |                  |           |                                                                                                    |  |  |  |  |
| Supervisor: (047.000.000-45) AMANDA SANTOS   | 30/08/2017 12:48 | CONCLUIDO | 0                                                                                                    |  |  |  |  |
| 2013950491719 - VANESSA FREITAS              |                  |           | w and a second second s |  |  |  |  |

Estágio

SIGAA\_ESPELHO DIARIO | Superintendência de Tecnologia da Informação - STI/UFPI - (86) 3215-1124 | © UFRN | jbespelho.ufpi.edu.br.EspelhoDiario - v3.12.38 13/08/2018 12:59

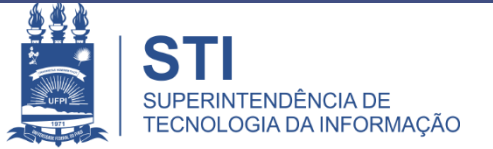

#### MINISTÉRIO DA EDUCAÇÃO UNIVERSIDADE FEDERAL DO PIAUÍ PRÓ-REITORIA DE ENSINO E GRADUAÇÃO COORDENADORIA GERAL DE ESTÁGIOS

#### CERTIFICADO

Certificamos que AMANDA CRISTINE FERREIRA DOS SANTOS, CPF 047.534.723-45, exerceu a função de Supervisor(a)a de Campo em Estágio Obrigatório de acordo com a Lei Nº 11.788 de 25 de setembro de 2008, do Curso de NUTRIÇÃO/CCS, desta Instituição Federal de Ensino Superior (IFES), realizado no(a) MATERNIDADE DONA EVANGELINA ROSA, no período de 04 de setembro de 2017 a 30 de novembro de 2017, perfazendo a carga horária de 225 (duzentos e vinte e cinco) horas de atividades.

Teresina (PI), 13 de agosto de 2018.

#### NELSON JULIANO CARDOSO MATOS PRÓ-REITOR DE ENSINO DE GRADUAÇÃO

MARIA ROSALIA RIBEIRO BRANDIM COORDENADORA GERAL ESTÁGIOS

Código de verificação: 36902d7f76 Número do Documento: 114801 Para verificar a autenticidade deste documento acesse http://www.sigaa.ufpi.br/sigaa/public, informando o número do documento, data de emissão do documento e o código de verificação.

> Campus Universitário Ministro Petrônio Portella – Bairro Ininga – Bloco 06 - Telefone (86) 3215-5553 Site: www.ufpi.br – E-Mail: ceo-dados@ufpi.edu.br CEP: 64.049-550 – Teresina – PI – Brasil

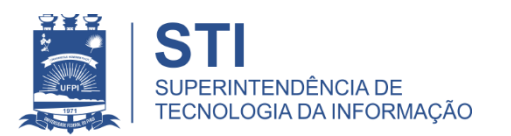

Em caso de dúvidas: Coordenadoria Geral de Estágios/PREG/UFPI Telefone (86) 3215 – 5553 E-mail: <u>ceo-dados@ufpi.edu.br</u>

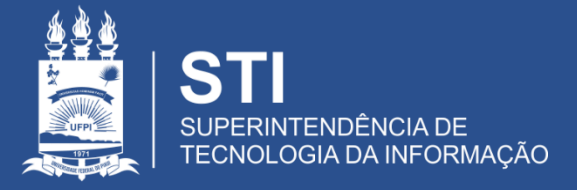